# Note sintetiche

# Trasferimento MULTI REDDITI

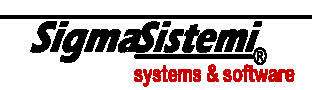

### Operazioni e verifiche preliminari per trasferimento dati da MULTI/PAGHE a REDDITI

I dati necessari alla compilazione dei quadri della Dichiarazione dei Redditi (Modello UNICO) è possibile trasferirli prelevandoli dai movimenti contabili.

Elenchiamo di seguito le operazioni, in forma sintetica, da eseguire per un corretto trasferimento dalla contabilità/paghe.

Quanto di seguito riportato prevede l'utilizzo del piano dei conti standard TeamSystem (80, 81, 82).

Ovviamente vale anche per coloro che non utilizzano il piano dei conti standard (eccezion fatta per quelle fasi dove si tiene conto dell'uso dello stesso). Inoltre, sempre per gli Utenti che non adottano il PdC Standard è discrezionale l'utilizzo o meno delle percentuali di indetraibilità redditi IRAP).

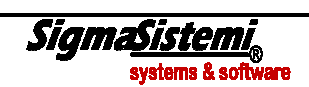

# Trasferimento quadri d'impresa/lavoro autonomo/IRAP

# Applicativo MULTI

#### Fase 1

| Caricamento Piano dei Conti Standard TeamSystem                               | CARSTD | <ul> <li>Utilità archivi</li> <li>Archivio piano dei conti</li> <li>CARSTD - Caricamento piano dei conti / riclassificazione</li> </ul> |
|-------------------------------------------------------------------------------|--------|----------------------------------------------------------------------------------------------------|
| Accertarsi di aver installato l'ultima versione del piano dei conti standard. |        |                                                                                                    |
| (il comando CARSTD può essere eseguito più volte).                            |        |                                                                                                    |

#### Fase 2

| Verificare nella tabella <b>27 - Personalizzazione procedura</b> scelta <i>1</i><br>- <i>Personalizzazioni procedura</i> , <b>GESARC</b> (1 - Gestione archivio<br>tabelle), che siano impostati ad " <b>S</b> " i campi di seguito riportati: | <b>GESARC</b><br>fase <b>1</b> – <b>Gestione archivio tabelle</b><br>$\rightarrow$ 27 – Personalizzazione procedura $\rightarrow$<br>1 – Personalizzazioni procedura | <ul> <li>Archivi di base</li> <li>Personalizzazione procedura</li> <li>TABE97 - Personalizzazione generale procedura</li> </ul> |  |
|----------------------------------------------------------------------------------------------------|----------------------------------------------------------------------------------------------------|----------------------------------------------------------------------------------------------------|--|
| <ul> <li>CESPITI Emissione movimenti contabili vendita del cespite (Interno 007).</li> <li>MSITS Utilizzo % indetraibilità piano dei conti? (Interno 008).</li> </ul>                                                                          |                                                                                                    |                                                                                                    |  |

| Tipo calcolo valore beni strumentali ad uso studi di settore.                                                                                                    | <b>GESARC</b><br>fase <b>4</b> – <b>Gestione archivio ditte</b> | <ul> <li>Archivi di base</li> <li>Anagrafiche generali, ditte e progressivi</li> <li>ANADITTE – Gestione archivio ditte</li> </ul> |
|----------------------------------------------------------------------------------------------------|-----------------------------------------------------------------|----------------------------------------------------------------------------------------------------|
| Per tutte le ditte che gestiscono i cespiti, verificare che sia stato impostato ad " <b>A</b> " il campo "Tipo calcolo beni strumentali" presente nell'anagrafica Ditte alla pagina <i>Informazioni calcolo indici</i> (GESARC scelta 4 – Gestione archivio ditte). |                                                                 |                                                                                                    |

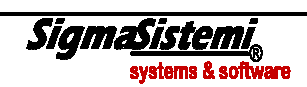

#### Fase 4

| Verifica della completezza e correttezza delle scritture contabili relative a: |                                                                                                    |                                                                            |                                                                                                    |
|--------------------------------------------------------------------------------|----------------------------------------------------------------------------------------------------|----------------------------------------------------------------------------|----------------------------------------------------------------------------------------------------|
| >                                                                              | Rilevazione delle quote d'ammortamento                                                                                                    | CESP2<br>Opzione "Tipo di stampa"<br>D=definitiva o N=Nessuna stampa       | <ul> <li>Gestione cespiti / Leasing</li> <li>Stampe di controllo e calcolo</li> <li>CESP2 - Calcolo quote e stampa registro cespiti</li> </ul> |
| >                                                                              | Calcolo risconti di fine anno.                                                                                                    | RISCONTI<br>scelta "Tipo elaborazione" →<br>Generazione movimenti risconti | <ul> <li>Elaborazioni / stampe di fine anno</li> <li>Elaborazioni di fine anno</li> <li>RISCONTI - Calcolo risconti fine anno</li> </ul>       |
| >                                                                              | Generazione movimenti contabili relativi ad eventuali beni in<br>leasing (per tutti coloro che sono in possesso della licenza 1120<br>relativa alla procedura LEASING). | LEASING<br>scelta 2 – Generazione scritture<br>contabili                   | □ Gestione cespiti / Leasing<br>□ Gestione cespiti<br>├ LEASING - Gestione beni in leasing                                                     |
| >                                                                              | Registrazione movimenti quali, Rimanenze Finali, Rettifiche, ecc., al 31.12.AA                                                                                          | MPRI                                                                       | <ul> <li>Elaborazioni periodiche contabilità e IVA</li> <li>Elaborazioni e stampe prima nota</li> <li>MPRI - Gestione prima nota</li> </ul>    |

| Qualora si vogliano generare le eccedenze delle manutenzioni e      | GMANRIP                         | Gestione cespiti / Leasing                            |
|---------------------------------------------------------------------|---------------------------------|-------------------------------------------------------|
| riparazioni in automatico accertarsi di aver eseguito il comando    | fase 1 – Calcolo manutenzione e |                                                       |
| <b>GMANRIP</b> con generazione del cespite.                         | riparazione                     | - GMANRIP Gestione calcolo manutenzione e riparazione |
| Questa funzione consentirà la compilazione automatica dei prospetti |                                 |                                                       |
| pluriennali nel quadro di impresa.                                  |                                 |                                                       |

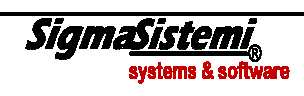

#### Fase 6

| Ai fini della compilazione, nella dichiarazione dei redditi, del         | SOCCOM | Elaborazioni periodiche contabilità e IVA |
|--------------------------------------------------------------------------|--------|-------------------------------------------|
| prospetto delle società non operative, obbligatorio nelle società di     |        | Elaborazioni e stampe prima nota          |
| capitali e delle società di persone, eseguire il comando <b>SOCCOM</b> e |        | - SOCCOM Calcolo società di comodo        |
| tramite il tasto funzione <u>B</u> locca bloccare il prospetto.          |        |                                           |

| Ai fini del trasferimento e quindi della compilazione, nella dichiarazione dei redditi, del quadro <b>CM</b> (reddito con regime dei minimi), obbligatorio per le ditte in regime dei minimi eseguire il comando <b>CONMIN</b> e tramite il tasto funzione <u>B</u> locca bloccare il | CONMIN<br>fase 2 – Calcolo contrib<br>minimi | Duenti Utilità procedura<br>Gestione / elaborazione dati<br>CONMIN – Calcolo contribuenti minimi |
|----------------------------------------------------------------------------------------------------|----------------------------------------------|--------------------------------------------------------------------------------------------------|
| relativo prospetto.                                                                                                    |                                              |                                                                                                  |

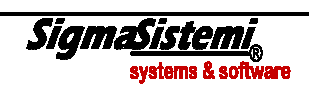

# Applicativo PAGHE

| Fase 1                                                            |                                |                                  |
|-------------------------------------------------------------------|--------------------------------|----------------------------------|
| Tutti coloro che essendo in possesso della procedura PAGHE e che  | STIRAP                         | Elaborazioni annuali             |
| intendono trasferire le deduzioni di lavoro dipendente nel quadro | fase 1 – Stampa deduzioni IRAP | - STIRAP – Stampa deduzioni Irap |
| IRAP, dovranno eseguire dall'applicativo PAGHE il comando         |                                |                                  |
| STIRAP, dopo aver verificato la presenza del codice ditta Multi   |                                |                                  |
| nell'azienda PAGHE.                                               |                                |                                  |

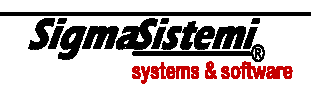

# Applicativo **DIRED**

| Fase 1                                                                                                    |        |                                                                                                    |
|----------------------------------------------------------------------------------------------------|--------|----------------------------------------------------------------------------------------------------|
| Tutti coloro che utilizzano il piano dei conti standard, devono<br>eseguire il comando <b>CPESTD</b> , si rammenta che lo stesso va<br>eseguito ogni qualvolta viene rilasciata una nuova versione<br>dell'applicativo piano dei conti ed ogni qualvolta inseriscono, nel | CPESTD | □ Gestioni ed utility comuni<br>□ Utility varie<br>├ CPESTD – Caricamento personalizzazione piano dei conti st |
| corso dei redditi, un conto personalizzato.                                                                                                    |        |                                                                                                    |
| (il comando può essere eseguito più volte)                                                                                                    |        |                                                                                                    |
| Nel caso di prima installazione dell'anno vanno dapprima eseguiti i comandi di conversione (CON740-CON750-CON760).                                                                                                    |        |                                                                                                    |

#### Fase 2

| Verificare che sia impostato a "Si" il campo "Visualizza familiari a                              | PERSPRO4                    | Unico Persone Fisiche                                                           |
|---------------------------------------------------------------------------------------------------|-----------------------------|---------------------------------------------------------------------------------|
| carico in entrata del quadro RN" presente nella tabella<br>"Personalizzazione procedura" per 740. | Scheda <b>Flag funzioni</b> | <ul> <li>Tabelle</li> <li>PERSPRO4 – Personalizzazione procedura 740</li> </ul> |

| Per tutti coloro che utilizzano il piano dei conti standard o che     | PERSPRO4                         | Unico Persone Fisiche                            |
|-----------------------------------------------------------------------|----------------------------------|--------------------------------------------------|
| gestiscono nell'anagrafica del proprio piano dei conti le percentuali | Scheda Flag trasferimento        |                                                  |
| di indeducibilità, verificare che sia impostato a "Si" il campo "%    |                                  | PERSPRO4 – Personalizzazione procedura /40       |
| indeduc. / non imponib. ai fini IRAP" presente nella tabella          | PERSPRO5                         | □ Unico Società di Persone                       |
| "Personalizzazione procedura" per 740/750/760, ovvero                 | Scheda Flag trasferimento        |                                                  |
| rispettivamente:                                                      | 5                                | - PERSPRO5 – Personalizzazione procedura 750     |
| PERSPRO4 – PERSPRO5 – PERSPRO6.                                       | PERSPRO6                         |                                                  |
|                                                                       | Scheda <b>Flag trasferimento</b> | Unico Società di Capitali e Enti non commerciali |
|                                                                       | Scheda Hug trustermento          |                                                  |
|                                                                       |                                  | F PERSPRO6 – Personalizzazione procedura 760     |
|                                                                       |                                  |                                                  |

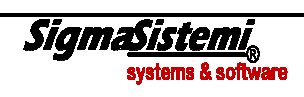

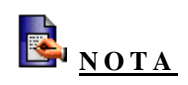

Si precisa che per quanto riguarda il prospetto ACE (aiuto crescita economica), per poter determinare la deduzione per investimento del capitale proprio, sia per quanto riguarda l'IRES che l'IRPEF, non e' fattibile il trasferimento dati e pertanto la sua compilazione è del tutto manuale.

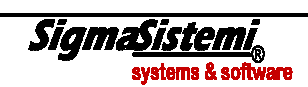